# 云筑金服工薪宝操作手册 -分包方

V1.1

## 目录

| 第1章 | 背景    | 介绍    | - 2 - |
|-----|-------|-------|-------|
| 第2章 | 工薪    | 宝     | 3 -   |
| 2.1 | 业务    | 流程简介  | 3 -   |
| 2.2 | 业务    | 流程操作  | 3 -   |
|     | 2.2.1 | 开通工薪宝 | 3 -   |
|     | 2.2.2 | 发起融资  | 8 -   |
| 第3章 | 注意    | 事项    | 14 -  |
| 3.1 | 联系    | 方式    | 14 -  |

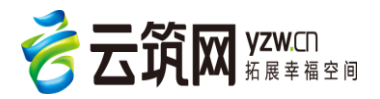

# 第1章 背景介绍

中国建筑作为世界五百强企业、建筑行业龙头企业,以多年积累的业界信誉、资金实力、技术实力作 为保障,推广金融服务业务,品牌优势不言而喻。资源优势则体现在整合中建集团庞大的采购需求、覆盖 行业各领域的全国乃至全球优质供应商资源,充分发挥供应链业务模式优势,形成业务闭环。同时,云筑 金服版块将依托平台优势,利用用户大数据资源,支持电商业务发展的同时反哺金融版块发展,达到"互 联网+建筑+金融"双赢效果。随着业务发展,云筑品牌将逐步拓展云筑大数据、云筑劳务等业务版块。未 来,电商和劳务的在线用户群和业务流将为金服版块提供征信信息基础,金服版块为业务发展提供资金支 持,同时庞大的在线交易量则直接促进金服业务需求。由此形成云筑科技体系完整的业务生态圈。

云筑金服是中国建筑成员企业中建电商响应国家"互联网+"战略,依托中国建筑的行业优势,整合各大金融机构的优质资源,倾力打造集在线供应链金融、劳务普惠金融、投融资、资金管理、在线支付、资产证券化、互联网理财、保险、产业基金及行业征信等服务于一体的建筑行业综合性金融服务平台。

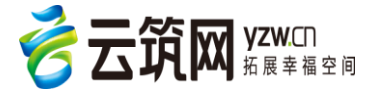

## 第2章 工薪宝

## 2.1 业务流程简介

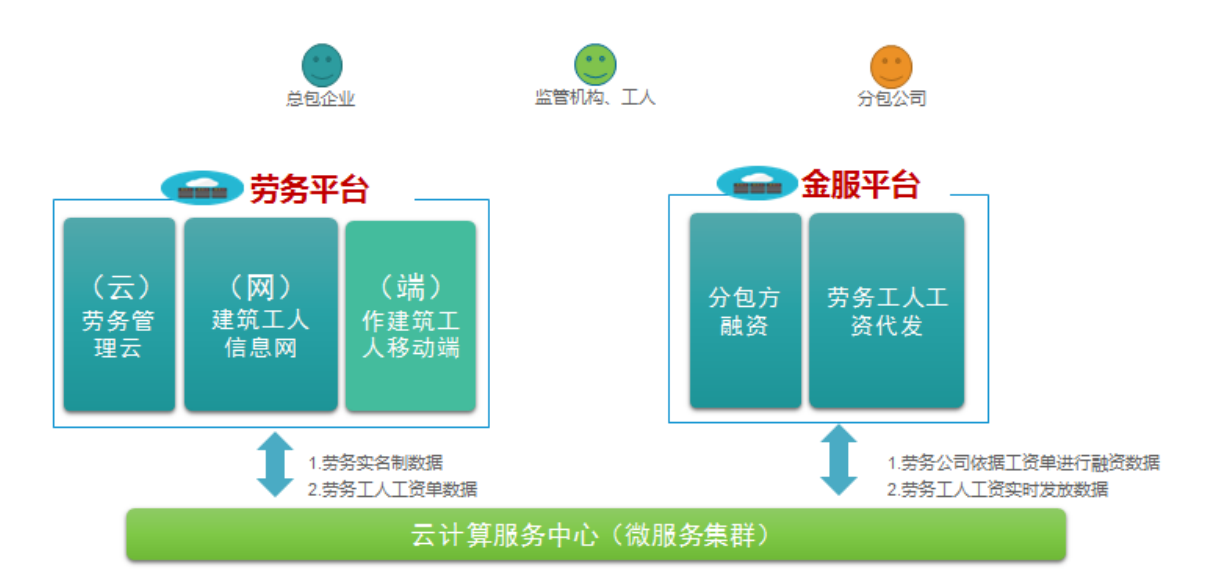

- 劳务平台:包括云(劳务管理云)网(建筑工人信息网)端(建筑工人移动端)。劳务实名制数据及 劳务工人工资单数据是在劳务平台结合工人刷卡数据生成
- 金服平台:相关板块分为分包企业融资板块,劳务工人工资代发板块。劳务公司可以在金服平台根据 工人工资单生成应收账款,并依托总包提供授信进行线上融资,同时劳务分包企业可以在线上发起工 人工资代发。

### 2.2 业务流程操作

#### 2.2.1 开通工薪宝

劳务分包方(作业公司)如需使用工薪宝,需开通工薪宝服务,才能使用工薪宝进行代发工资,具体操作如下:

作业公司登录云筑网后,点击【云筑金服】进入金服首页,然后点击工薪宝的【立即开通】,如下图所示:

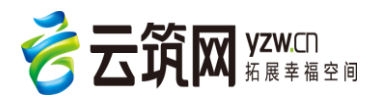

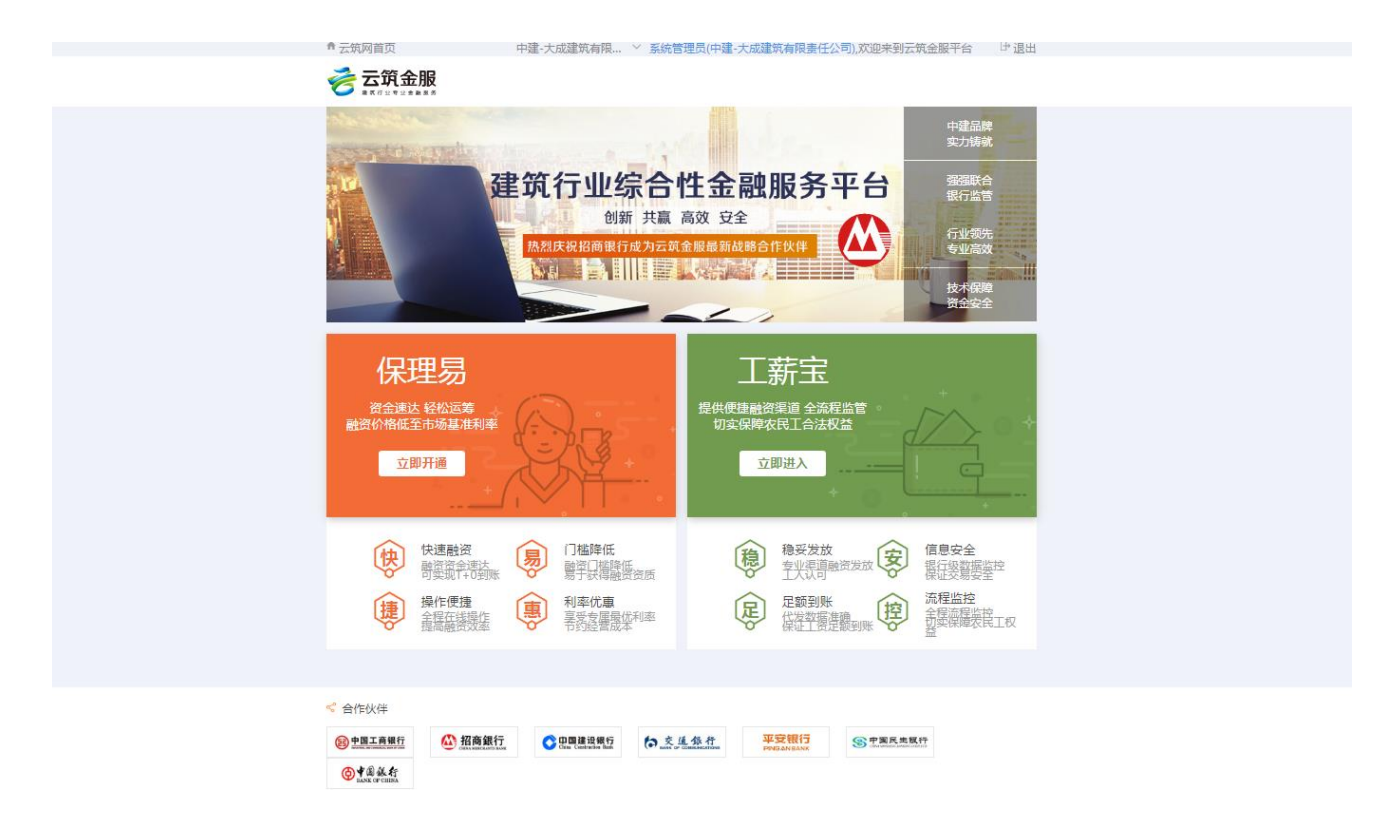

2. 阅读工薪宝服务协议,确认无误后,勾选"我已阅读并同意以上协议"并点击【下一步】,如下图:

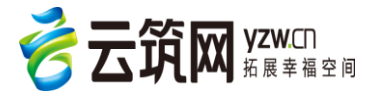

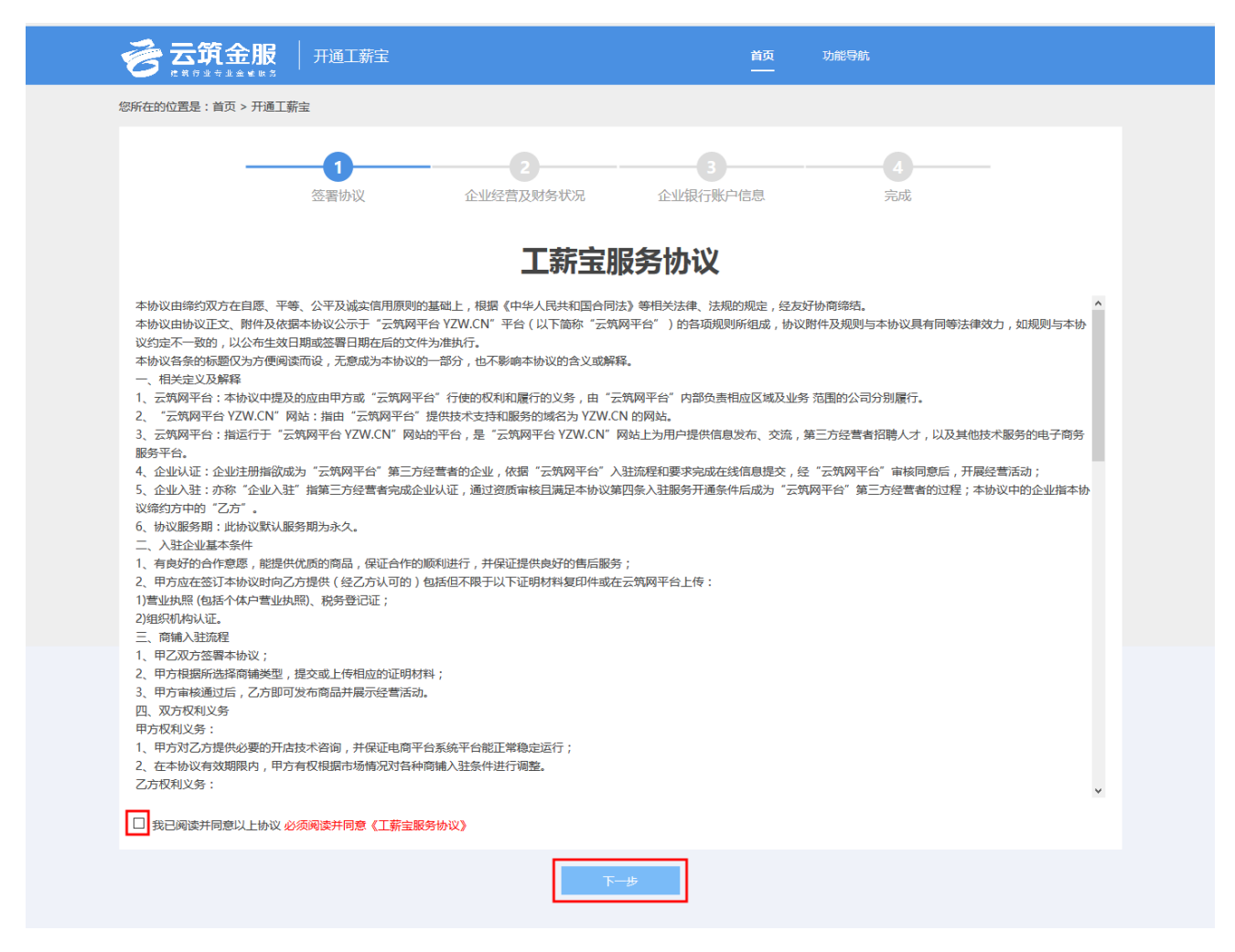

 如果作业公司已在组织管理页面,维护进公司资质信息,则红框内的信息会自动带入且无法修改,如果 未维护,此处为空,作业公司可填写,填写好页面信息后,点击【下一步】如下图所示:

注意:如果是三证合一,勾选"三证合一"后只需填写社会统一信用代码即可。

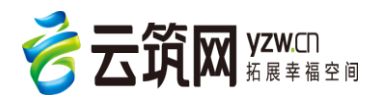

|                | ▶ 用通工薪宝             |             | 首页 功<br>——      | 能导航            |   |
|----------------|---------------------|-------------|-----------------|----------------|---|
| 您所在的位置是:首页 > 开 | T通工薪宝               |             |                 |                |   |
| -              | <b>1</b><br>签署协议    | 2 企业经营及财务状况 | 3 企业银行账户信息      | <b>4</b><br>完成 | - |
| 企业经营及财务状况      |                     |             |                 |                |   |
|                | ±会統一信用号: 1111111111 | *           | - 午底小山白波去(五一)·  |                | * |
|                | 资产负债率:              | *           | 上年底企业税后总利润(万元): |                | * |
| 上年年度           | ī利润 ( 万元 ):         | *           | 上年年度利润率:        |                | * |
|                |                     | 上一步         | <del>⊼–₿</del>  |                |   |
|                |                     |             |                 |                |   |

4. 根据页面提示,填写企业银行账户信息然后点【提交申请】

|                  | │ 开通工薪宝          |                | 首页<br>——      | 功能导航           |  |
|------------------|------------------|----------------|---------------|----------------|--|
| 您所在的位置是:首页 > 开通工 | 薪宝               |                |               |                |  |
| 申请               | <b>1</b><br>签署协议 | 2<br>企业经营及财务状况 | 3<br>企业银行账户信息 | <b>4</b><br>完成 |  |
|                  |                  | 信息填写完毕,        | 等待提交申请        |                |  |
|                  |                  | 上一步            | 提交申请          |                |  |
|                  |                  |                |               |                |  |

5. 提交后,等待审核通过即可,如下图所示:

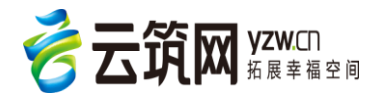

|                | ₿ │ 开通工薪宝        |                | 首页<br>——   | 功能导航           |   |
|----------------|------------------|----------------|------------|----------------|---|
| 您所在的位置是:首页 > 开 | 通工薪宝             |                |            |                |   |
| 完成             | <b>1</b><br>签署协议 | 2<br>企业经营及财务状况 | 3 企业银行账户信息 | <b>4</b><br>完成 | - |
|                |                  | 申请完毕,请专        | 转待审核结果!    |                |   |
|                |                  | *              | ыž         |                |   |
|                |                  |                |            |                |   |

 通过审核后,金服首页的工薪宝就会显示为"立即进入"。用户登陆云筑网后,可进入工薪宝产品。工 薪宝为劳务工人工资代发提供全方位的融资服务,并可以查看工资发放情况。

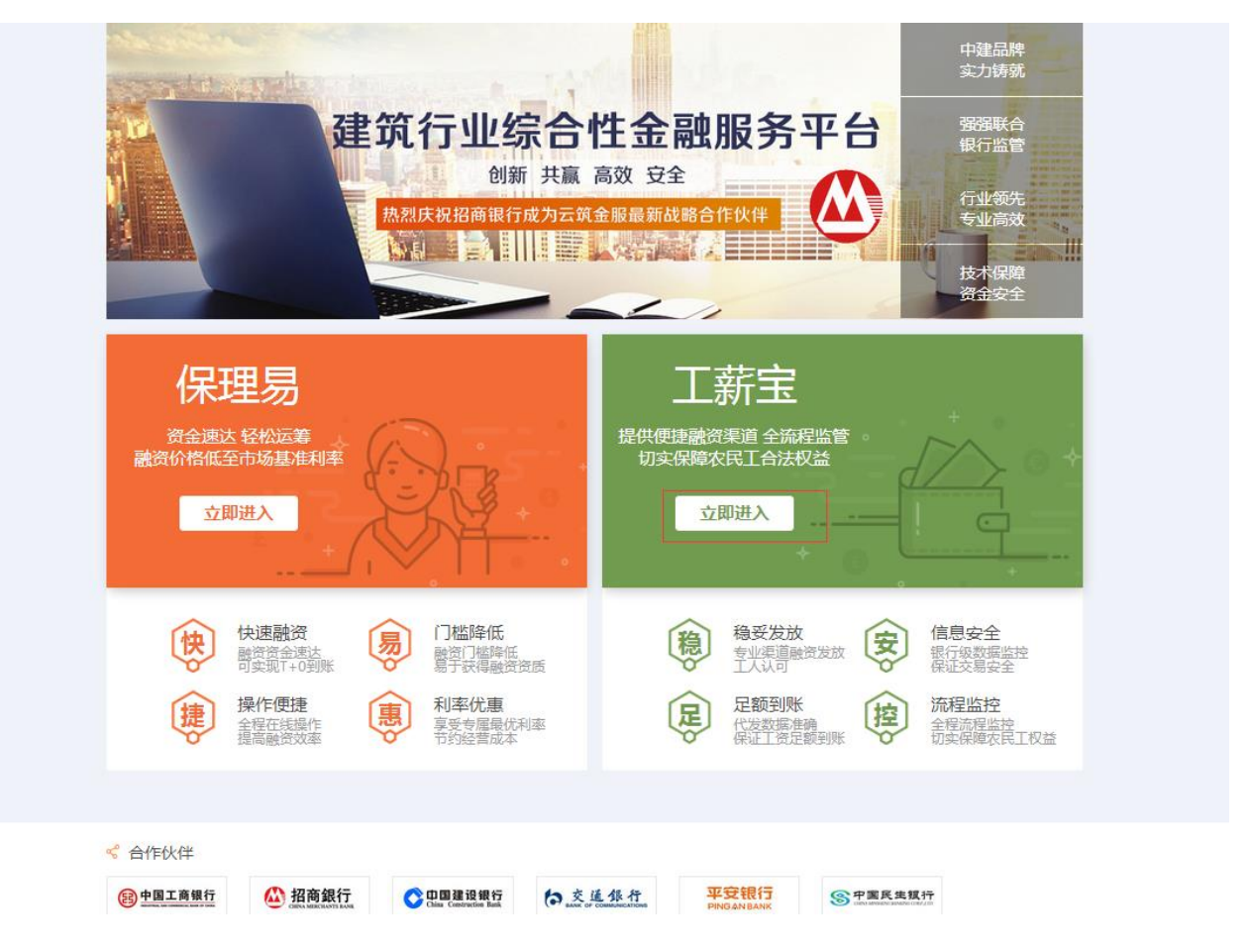

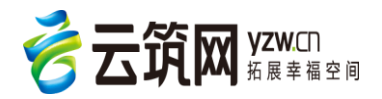

#### 2.2.2 发起融资

整个融资过程,需要有分包方在工薪宝后台发起,然后由总包方确认融资。分包方发起融资的具体操 作详见下图:

1. 登陆专业作业公司管理系统: http://lwjob.yzw.cn, 输入作业公司账号密码, 如下图所示:

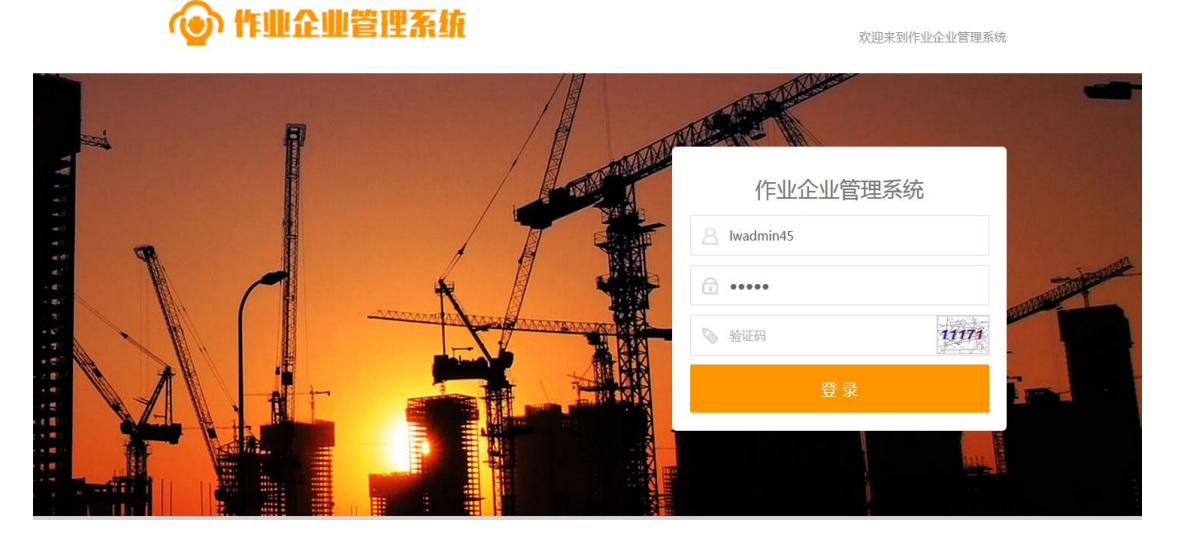

2. 在【工资管理】页面,点击【手动生成工资单】,如下图所示:

| @ ft1  | 业企业管理系统            |         |             |         |            |       |      |          | 系统管理员45  | 退出   帮助中心 |
|--------|--------------------|---------|-------------|---------|------------|-------|------|----------|----------|-----------|
| 首页     | 工人管理               | 班组管理    | 项目管理        | 记账管理    | ≞ <u> </u> | 资管理   | 奖惩)  | 记录       | 黑名单      | 系统管理      |
| 当前位置:首 | 顶 > 工资管理           |         |             |         |            |       |      |          |          |           |
| 所属项目   | 请选择项目              | 班       | 组: 请选择职     | 妊组      |            |       |      |          |          |           |
| 类 型    | : 不限 基本工资 工资表      | 長 结算工资单 |             |         |            |       |      |          |          |           |
| 状 态    | : 不限 草稿 待审核        | 已审待复核   | 已复核 融资审核通   | 利立 融资审  | 核失败 银      | 行处理中  | 融资失败 | 已全部发放    | 已部分发放    |           |
|        | 代发失败               |         |             |         |            |       |      |          |          |           |
| 工资单月份  | }:                 | -       |             |         |            |       |      | 查询    手动 | 生成工资单创建  | 赴结算工资单    |
| 所属项目   | 工资单编号              | 班组 贫    | 类型 月份       | 开始日期    | 结束日期       | 状态    | 人数   | 工资金额     | 预计实发     | 发放日期      |
| PRD的测  | GZD000100004520161 | 结算      | 工资单 2016-11 | 2016-11 | 2016-11    | 草稿    | 1    | 10001.00 | 10001.00 |           |
| PRD的测  | GZD000100004520161 | 结算      | 工资单 2016-11 | 2016-11 | 2016-11    | 草稿    | 1    | 10001.00 | 10001.00 |           |
| PRD的测  | GZD000100004520161 | 结算      | 工资单 2016-11 | 2016-11 | 2016-11    | 已全部发放 | 1    | 10001.00 | 10001.00 | 2016-11-  |
|        |                    |         |             |         |            |       |      |          |          | 2010-11   |

 选填工资单基本信息,包括:项目名称、班组、工资月份、工资单名称、日期、工资表类型、出勤依据, 并点击【下一步】

注意:融资、代发流程工资表类型必须为【工资表】。

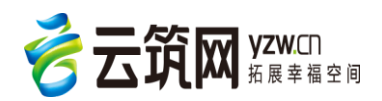

| ~  | ₢₶₽₽        | 世管理系统        |            |          |      |      |      | 系统管理员 | 45   退出   帮助中心 |
|----|-------------|--------------|------------|----------|------|------|------|-------|----------------|
|    | 首页          | 工人管理         | 班组管理       | 项目管理     | 记账管理 | 工资管理 | 奖惩记录 | 黑名单   | 系统管理           |
| 当前 | i位置: 首页 > エ | 人工资          |            |          |      |      |      |       |                |
|    | 项目名称:       | PRD的测试项目(    | 仅用于测 班组    | : 钢筋班23  |      |      |      |       |                |
|    | 工资月份:       | 2016-10      |            | ]        |      |      |      |       |                |
|    | 工资单名称:      | 钢筋班23-2016-1 | 10         |          |      |      |      |       |                |
|    | 日期区间:       | 2016-10-01   | - 20       | 16-10-31 |      |      |      |       |                |
|    | 工资表类型:      |              | 工资表        |          |      |      |      |       |                |
|    | 出勤依据:       | ● 刷卡 () 手工   |            |          |      |      |      |       |                |
|    | 工资发放模式:     | ○ 直接发放 ●     | 融资代发 〇 银行代 | 发        |      |      |      |       |                |
|    |             |              |            |          | 下一步  | 取消   |      |       |                |

 可再次修改应得工资,上传工人工资表确认照片,勾选工人,最后点击【生成工资表】,也可直接点击 【生成工资表并提交审核】

| 发        | 放方式:融          | 资代发   |       |       |            | 工资单月份  | : 2016-1 | 0  |        |     |    | 日期区间 | : 2016-10-0 | 01至2016-11 | -22   |       |
|----------|----------------|-------|-------|-------|------------|--------|----------|----|--------|-----|----|------|-------------|------------|-------|-------|
| 考        | 勤工时合计          | : 0   |       |       |            | 出勤天数合词 | ;†:0天    |    |        |     |    | 应发工资 | 合计:0        |            |       |       |
| 预        | 计实发合计          | : 0   |       |       |            | 班组名称:银 | 冈筋班23    |    |        |     |    |      |             |            |       |       |
| = 经<br>の | E人签字确<br>'选择文件 | 认的工资表 | 長照片   | 打印工人工 | 资表,工人在     | E工资单上签 | 字确认完     | 成后 | 品照上传   |     |    |      |             |            |       |       |
| ~        | 姓名             | 性别    | 身份证号  | 工种    | 是否平安<br>开户 | 出勤天数   | 考勤工      | 时  | 工资     | 奖励  | 扣款 | 借款   | 应发          | 预计实发       | 累计应发  | 累计实发  |
| ~        | 王清如2           | 男     | *0138 | 防水工   | 否          | 0      | 0        |    | 20     |     |    | 0    | 20.00       | 20         | 18.00 | 10.50 |
|          |                |       |       |       | 生成         | I资表    | ±        | 成  | L资表并提到 | を审核 | 取消 |      |             |            |       |       |

5. 分包方审核工资单,审核通过并选择融资方式,如下图所示:

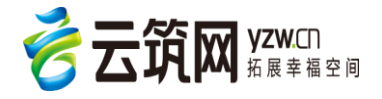

云筑金服工薪宝操作手册-分包方

| 发放方式           | 代:融资代发                                |                     |                    |            | 工资单月           | 份:2016-10         | )                         |                      |         | 日期区间    | : 2016-10-          | 日期区间:2016-10-01至2016-11-22              |                        |                           |  |  |
|----------------|---------------------------------------|---------------------|--------------------|------------|----------------|-------------------|---------------------------|----------------------|---------|---------|---------------------|-----------------------------------------|------------------------|---------------------------|--|--|
| 考勤工时           | 时合计:0                                 |                     |                    |            | 出勤天数           | 合计:0天             |                           |                      |         | 应发工资    | 合计: <b>0</b>        |                                         |                        |                           |  |  |
| 预计实发           | 这合计:0                                 |                     |                    |            | 班组名称           | :钢筋班23            |                           |                      |         |         |                     |                                         |                        |                           |  |  |
| 经工人签           | 字确认的工                                 | 资表照片                | 打印工人               | し工资表 , 工,  | 人在工资单上         | 签字确认完成            | 成后拍照上作                    | ŧ                    |         |         |                     |                                         |                        |                           |  |  |
| ∂ 选择           | 文件                                    |                     |                    |            |                |                   |                           |                      |         |         |                     |                                         |                        |                           |  |  |
| 复制             | ]                                     |                     |                    |            |                |                   |                           |                      |         |         |                     |                                         |                        |                           |  |  |
| 工资             | 明细                                    | 工资单跟                | 踪                  |            |                |                   |                           |                      |         |         |                     |                                         |                        |                           |  |  |
|                |                                       |                     |                    |            |                |                   |                           |                      |         |         |                     |                                         | <u>H到CSV</u> 🚺         | <u>导出到Excel</u>           |  |  |
| 姓名             | 性别                                    | 身份证号                | 工种                 | 是否平安<br>开户 | 出勤天数           | 考勤工时              | 工资                        | 奖励                   | 扣款      | 借款      | 应发                  | 预计实发                                    | 累计应发                   | 累计实发                      |  |  |
| 王清如2           | 男                                     | *0138               | 防水工                | 否          | 0              | 0                 | 20.00                     | 0                    | 0       | 0       | 20.00               | 20.00                                   | 18.00                  | 10.50                     |  |  |
| 发放考望           | 攻方式:融资(<br>勤工时合计:(                    | 代发<br>)             |                    |            | 工资单出勤天         | 间份:2016<br>数合计:0天 | -10                       |                      |         | 日期区前    | 到:2016-10<br>發合计:0  | -01至2016-1                              | 1-22                   |                           |  |  |
| - 经工<br>の      | 人签字确认选择文件                             | 的工资表照               | 十 打印               | 工人工资表,     | 全額工            |                   |                           | - #                  | :       | ĸ       |                     |                                         |                        |                           |  |  |
| 复制             |                                       |                     |                    |            |                |                   |                           |                      |         |         |                     |                                         |                        |                           |  |  |
| 复第             | <sup>■</sup><br>工资明细                  | 工资的                 | 单跟踪                |            |                | 确;                | <del>ک</del>              | 取消                   |         |         |                     |                                         |                        |                           |  |  |
|                | 到                                     | <br>工资 <sup>g</sup> | 单跟踪                |            |                | 确;                | 定                         | 取消                   |         |         |                     | <b>(</b> 1 <u>5</u>                     | <u>出到CSV</u> 🚺         | 导出到Excel                  |  |  |
| 复新             | <sup>时</sup><br>工资明细<br>名 性研          | 工资的                 | 单跟踪<br>号 工种        | 是否平约       | 安出勤天藝          | 确)<br>改 考勤工研      | e<br>J Iğ                 | 取消                   | 扣款      | 借款      | 应发                  | ① 量                                     | 出到CSV 🚺<br>累计应发        | 导出到Excel<br>累计实发          |  |  |
| 复第<br>姓<br>王清如 | <sup>11</sup><br>工资明细<br>名 性好<br>A2 男 | 工资#<br>月分证<br>*0138 | ¥跟踪<br>号 工种<br>防水工 | 是否平约开户     | 安<br>出勤天装<br>0 | 确;<br>改 考勤工品<br>0 | 定<br>J<br>I<br>Z<br>20.00 | 取消<br><b>奖励</b><br>0 | 扣款<br>0 | 借款<br>0 | <u>应</u> 发<br>20.00 | <ul> <li>預计实发</li> <li>20.00</li> </ul> | 出到CSV<br>累计应发<br>18.00 | 导出到Excel<br>累计实发<br>10.50 |  |  |

6. 总包方复核工资单,并自动推送至银行端,等待银行确认,银行确认通过后,分包方登录金服工薪宝后台,然后点击【确认账款】,如下图所示:

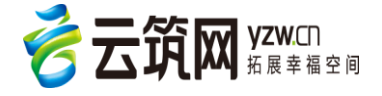

#### 云筑金服工薪宝操作手册-分包方

|               | ▲ 云筑网首页                                                |                |                 |                          | 系统管理员45,欢迎来 | 到云筑金服平台 🕞 退出                         |
|---------------|--------------------------------------------------------|----------------|-----------------|--------------------------|-------------|--------------------------------------|
|               |                                                        |                |                 | 首页<br>——                 | 功能导航 账户设    | 置                                    |
|               |                                                        |                |                 |                          | Ħ           | 行项目>     查看所有业务>                     |
|               | 待确认融资<br>0<br>笔                                        | 待确认融资总额<br>0万元 | <b>确认</b> 账款 >> | 银行审批中 2 笔                | 审批:<br>0.00 | 总额<br>万元<br><sup>查君祥情 &gt;&gt;</sup> |
| <b>7</b> . 点i | 2016年第四季度<br><sup>1支(万)</sup><br>25<br>20<br>击【确认融资转让】 | 工资发放规模         | 5               | 融资发放总金额<br><b>0.00万元</b> |             | 直接发放总金额<br>34.14万元                   |
|               | 融资确认 银行审核 查                                            | 鉤所有            |                 |                          |             |                                      |
|               | <b>查询条件</b><br>融资业务编号:                                 | 融资银行:          | 所有银行            | ▼ 总包企业:                  |             | Q查询                                  |
|               | 融资确认列表                                                 |                |                 |                          |             |                                      |
|               | 融资业务编号                                                 | 融资银行           | 总包企业            |                          | 融资金额        | 操作                                   |
|               | F57F29EFB26E11E6AA1500FF74B7E5                         | 平安银行           | 中建-大成建筑有限责      | 任公司                      | 22.00       | 确认融资转让                               |

 $\ll$  < 1 > >

8. 点击【确认融资】按钮进行确认

10 ▼ 共1条记录

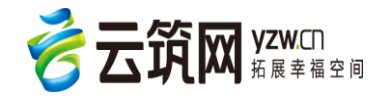

| 回到云筑网首页                          |                   |            |                | 系統管理员45,欢迎来 | k到云筑金服平台 | → 退出 |
|----------------------------------|-------------------|------------|----------------|-------------|----------|------|
|                                  |                   |            | 首页 功能<br>——    | 导航          |          |      |
| 所在的位置是:首页 > 工薪宝 > 融资流程           |                   |            |                |             |          |      |
| 1 发起融资 账                         | <b>2</b><br>饮确认 银 | 3          | <b>4</b><br>还款 |             | 5        | _    |
|                                  | 融资信息已推送至融资银行,     | 请您登录 平安银行橙 | 2网 确认转让应付账款。   |             |          |      |
| 融资申请编号                           | 总包企业名称            | 融资金额       | 融资起始日期         | 融资到期日期      | 融资利率     |      |
| 72E0DE5BE85741BDBB0F8305A86970D6 | 中国平安派建材有限公司       | 3,460.00   |                |             | 4.00     |      |
|                                  | 确认融资              | 关闭         |                |             |          |      |

9. 等待总包方确认,总包方确认后,等待银行放款即可。

| 命 回到云筑网首页                        |             |                 | 系统管理员(中建-大成建筑 | 有限责任公司),欢迎来到云筑金服平台 | <b>]</b> → 退 |
|----------------------------------|-------------|-----------------|---------------|--------------------|--------------|
|                                  |             |                 | 首页 功能<br>——   | 导航                 |              |
| 您所在的位置是:首页 > 工薪宝 > 融资流程          |             |                 |               |                    |              |
| 2<br>发起融资 账款确                    | <b>认</b>    | <b>3</b><br>行放款 | 4<br>还款       | <b>5</b><br>完成     |              |
|                                  | 双方已确认劳务     | 费融资相关事直,请4      | 等待银行放款。       |                    |              |
| 融资申请编号                           | 分包企业名称      | 融资金额            | 融资起始日期        | 融资到期日期 融资利率        |              |
| 72E0DE5BE85741BDBB0F8305A86970D6 | 中国平安新材料有限公司 | 3,460.00        |               | 4.00               |              |
|                                  |             |                 |               |                    |              |
|                                  |             | 关闭              |               |                    |              |

10.银行放款成功后,融资成功后变为发放中【发放中】,发放完成后变为【发放完成】至此分包方的操作完成,后续只需由总包方还款即可。

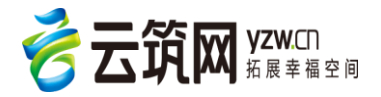

| GZD0001000                                  | PRD的测试项目          | 直接支付 | 中建-大成建筑                 |         | 5,800.00       |                   | 代发失败           |                  |
|---------------------------------------------|-------------------|------|-------------------------|---------|----------------|-------------------|----------------|------------------|
| GZD0001000                                  | PRD的测试项目          | 直接支付 | 中建-大成建筑                 | 新版本     | 1,086.00       | 2016-11-29        | 代发部            |                  |
| GZD0001000                                  | PRD的测试项目          | 直接支付 | 中建-大成建筑                 | 新版本     | 756.00         | 2016-11-25        | 代发完成           |                  |
| GZD0001000                                  | PRD的测试项目          | 直接支付 | 中建-大成建筑                 |         | 5,435.00       |                   | 代发失败           |                  |
| GZD0001000                                  | PRD的测试项目          | 直接支付 | 中建-大成建筑                 | 新版本     | 400.00         | 2016-11-25        | 代发完成           |                  |
| GZD0001000 F57F29EFB26.                     | PRD的测试项目          | 融资支付 | 中建-大成建筑                 | 新版本     | 22.00          |                   | 发放中            | 查看               |
| GZD0001000                                  | PRD的测试项目          | 直接支付 | 中建-大成建筑                 | 新版本     | 700.00         |                   | 代发失败           |                  |
| GZD0001000                                  | PRD的测试项目          | 直接支付 | 中建-大成建筑                 | 新版本     | 1,000.00       |                   | 代发失败           |                  |
| <b>1</b><br>发起融资                            | <b>2</b><br>账款确认  |      | 3 银行放款                  |         | <b>4</b><br>还款 |                   | <b>5</b><br>完成 |                  |
| 融资单主表                                       |                   |      |                         |         | 融资单编号          | : F57F29EFB26E11E | 6AA1500FF7     | 4 <b>B7E5A</b> 4 |
| 独资起始日:                                      | 应付账款金额: 22        | .00  | 利率: 0.00                |         |                | 融资银行: 平安银行        |                |                  |
| 独资到期日:                                      | 融资金额: 22.00       |      | 工资单总数: 1                |         |                | 代发日期: 2016-11     | -28            |                  |
| 両目名称: PRD的測试项目(仅用于<br>E方共管账号: 平安银行110028733 | 测试,请忽略)<br>390701 |      | 分包企业:参建                 | 禅位-仅用于》 | 则试2            |                   |                |                  |
| 工资单明细                                       |                   |      |                         |         |                |                   |                |                  |
| 工资单编号                                       | 班组                | 工资笔  | 銰                       | 工资金额    |                | 代发结果              |                |                  |
| GZD0001000045201610047                      | 新版本测试-班组          | 1    |                         | 22.00   |                | 代发完成              |                |                  |
| 10 ▼ 共1条记录                                  |                   | *    | $\langle 1 \rangle \gg$ |         |                |                   |                |                  |
|                                             |                   |      |                         |         |                |                   |                |                  |

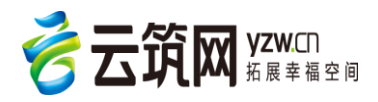

# 第3章 注意事项

## 3.1 联系方式

针对联系方式,我们做了相应的浮窗功能,有 QQ 客服,电话客服,邮箱,以及二维码多种途径实现 高效,高质服务。

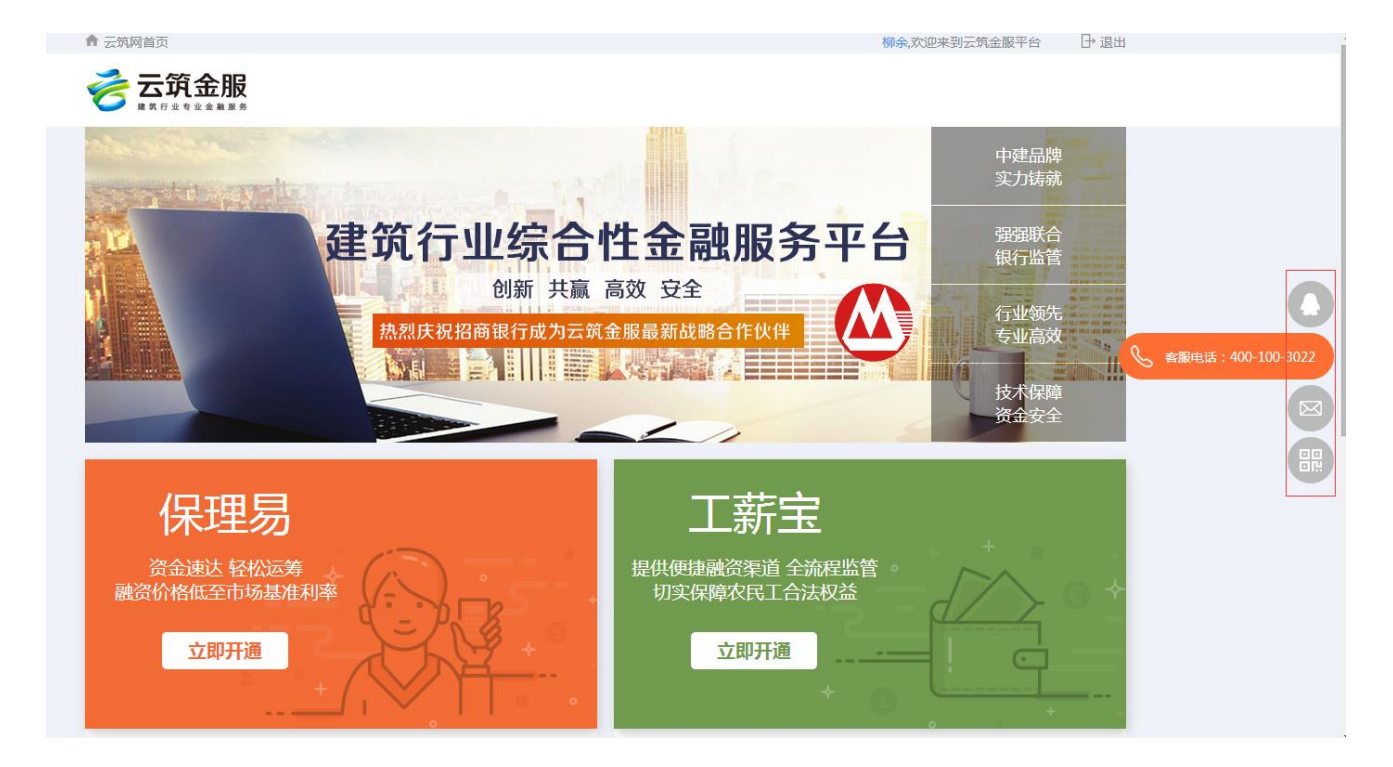

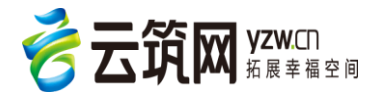